## アーツネットウェーブ リモートサポート接続方法 (クライアント版)

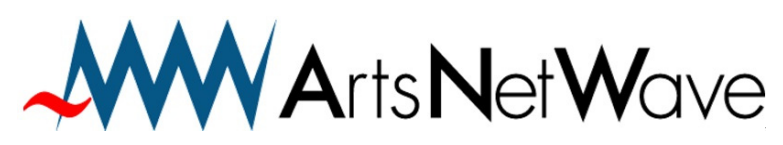

株式会社アーツネットウェーブ URL:https://www.anw.jp/ MAIL:vpn@anw.jp

※対応確認済みブラウザ:Internet Explorer、Microsoft Edge、Firefox、Google Chrome

Ver220117

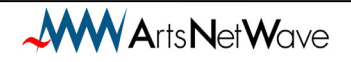

弊社(アーツネットウェーブ)のホームページ内 ご契約者サポートページを開きます

https://www.anw.jp/support/

## または、

1.

アーツネットウェーブのホームページの右上のメニューから「契約者サポート」を クリックしてください。

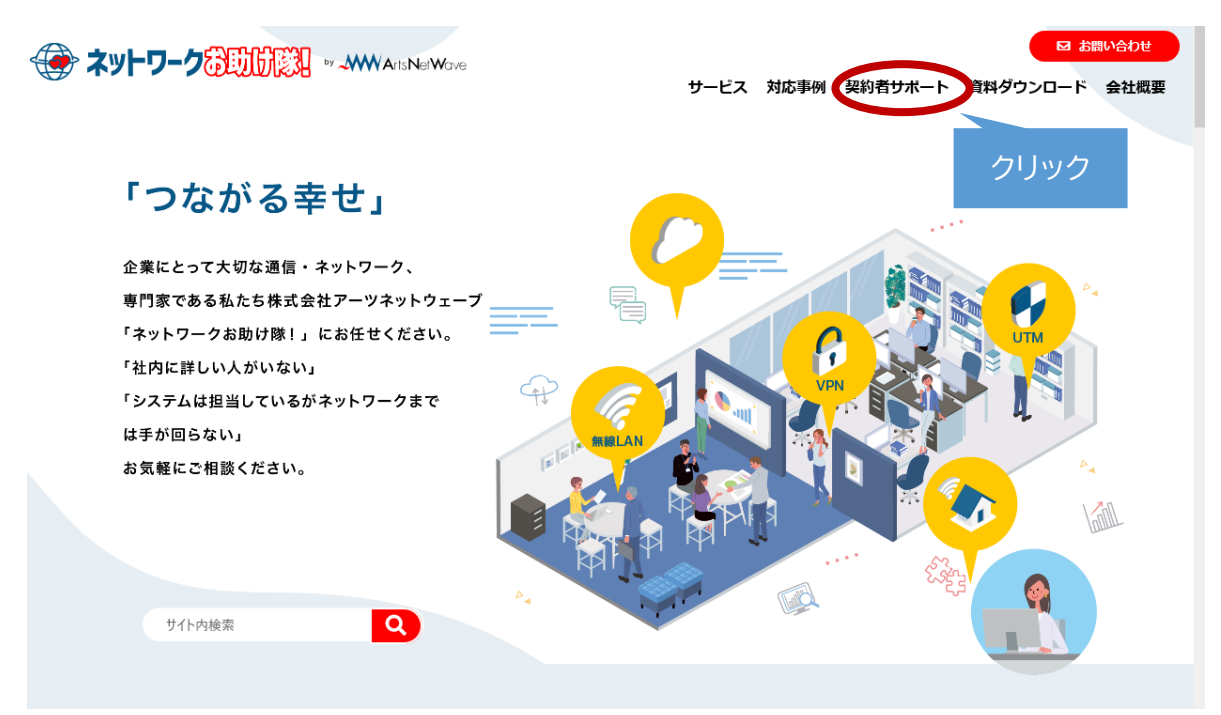

## 2.

以下サイトが開いたら、【リモートサポートを受ける】をクリックします。

|                                           | 日 お問い合わせ                                             |
|-------------------------------------------|------------------------------------------------------|
|                                           | サービス 対応事例 契約者サポート 資料ダウンロード 会社概要                      |
| グローバルIP・リモートサポー                           |                                                      |
| <u>HOME</u> > グローバルIP・リモートサポート            |                                                      |
| PCリモートサポート                                | グローバルIPアドレスの確認                                       |
| サポート契約をして頂いているお客様向けの、リモートサポートへのリンクで<br>す。 | あなたが、今インターネット接続で利用している、グローバルIPアドレスが、<br>下記に表示されています。 |
| オペレータからの指示により、工具をクロックしててさい。               | クリック                                                 |
| ● サポートを受ける脳の液作を確認したののは、 とうらへ              | 弊社サポート担当から、質問された場合はこのIPアドレスを答えて下さい。                  |

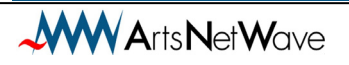

3.

ファイルのダウンロードが始まります。【実行】をクリックしてください。

※ご利用のブラウザによって、表示が異なります。 ご不明な場合は、お電話の際、弊社オペレータにご確認ください。

ブラウザによっては、ダウンロードバーが表示される場合があります。 バーをクリックして開いてください。

※セキュリティソフトによっては「ソフトウェアによりインターネットへのアクセスが 要求されています」等の警告が出る場合があります。 その場合は【許可】のボタンを押してください。

4.

ファイルのダウンロードが始まります。

| ISL Light Client |  |  |
|------------------|--|--|
| ダウンロード中 Cance    |  |  |

5.

リモートソフトが起動します。オペレータから電話で指示されたコード(数字)を入力して、 【参加する】をクリックしてください。

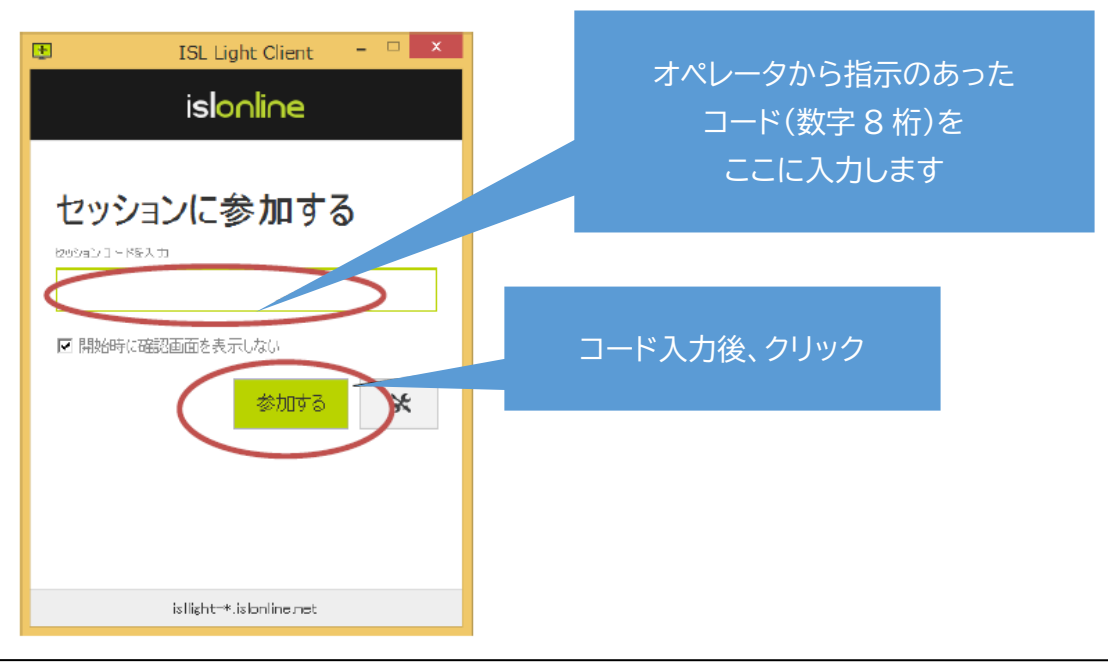

Arts Net Wave

- 6.
- コードが正しく入力されると以下の画面に変わります。

| Ð            | ISL Light | Client |     | X          |
|--------------|-----------|--------|-----|------------|
| し 開始         |           | E      | 7 💥 | <b>-</b> o |
| 接続時間:00:0    | 0:04      |        |     |            |
| BL Lightゼッショ | レヘようこそ    |        |     |            |
|              |           |        |     | 4          |

7.

オペレータからパソコンを操作する要求がありますので、【見せる】をクリックします

| Ð                    | ISL Light                                                     | ×     |
|----------------------|---------------------------------------------------------------|-------|
| オペレータがデン<br>すると、あなたの | スクトップ共有を要求しています。「見せる」をクリッ<br>Dデスクトップが共有されます。<br>のコントロールを有効にする | ウクリック |
| ~                    | 見せる キャンセノ                                                     | L     |

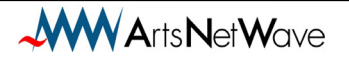

8.

画面上部にメニューが表示されましたら、設定完了です。

オペレータが操作しますので、しばらくマウス、キーボードは触らずお待ちください。

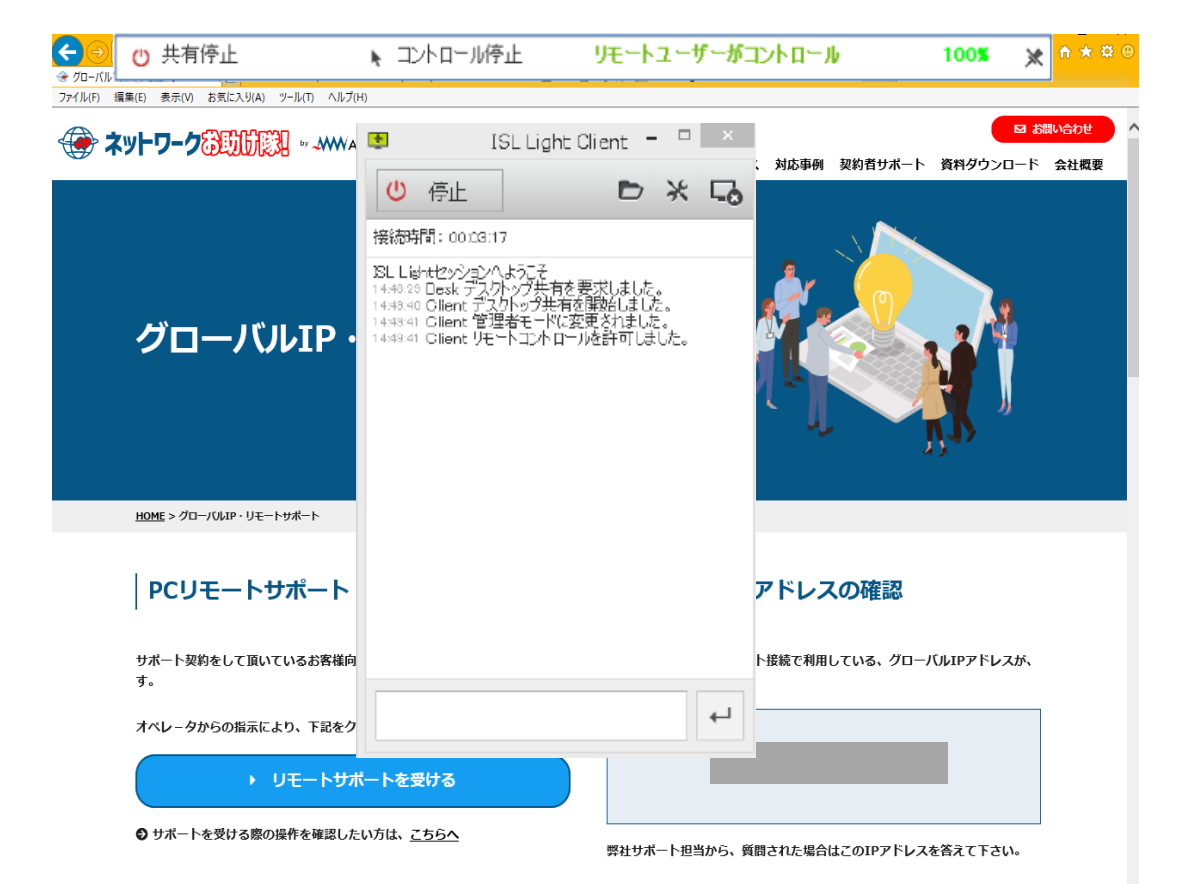

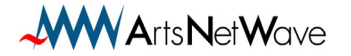

アーツネットウェーブリモートサポート接続方法

(クライアント版)

2022年1月版

発行:株式会社アーツネットウェーブ

Copyright © ArtsNetWave All Rights Reserved

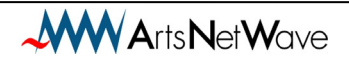